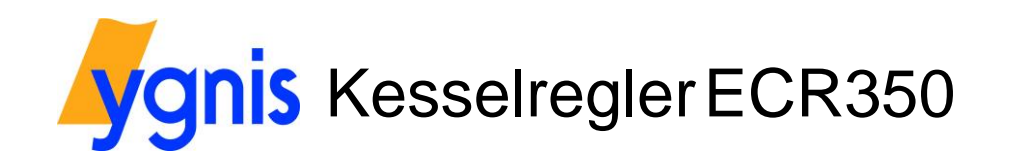

Installation Bedienung Inbetriebnahme Fehlersuche

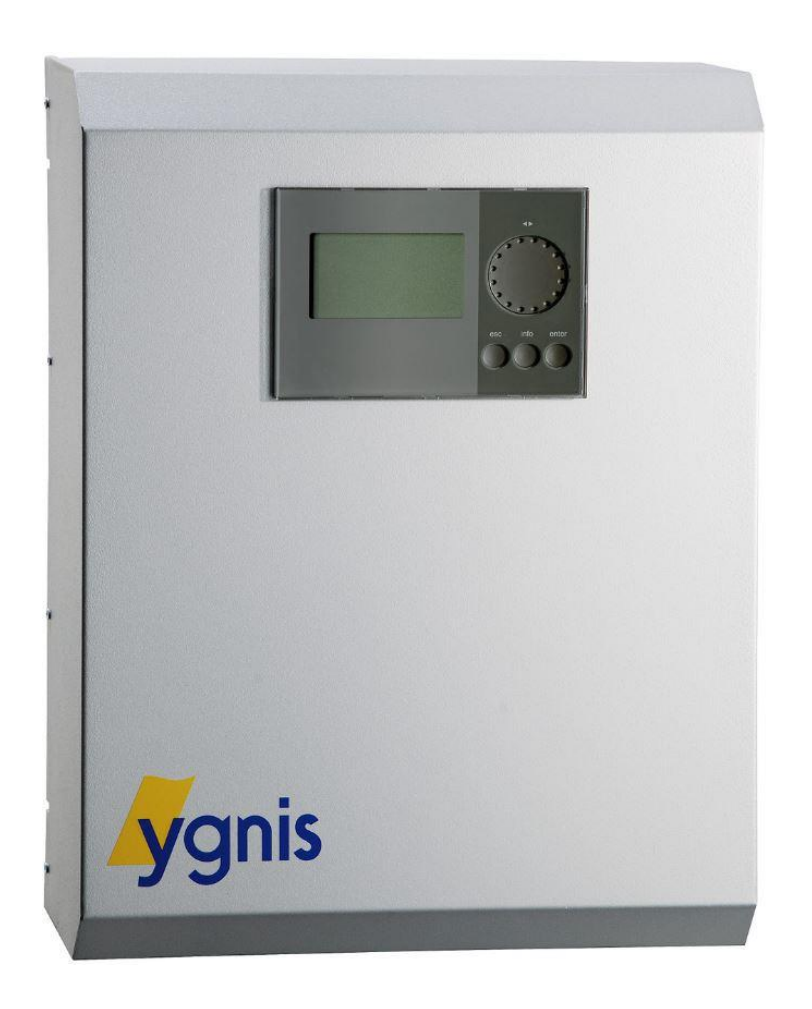

Vielen Dank für den Kauf dieses Gerätes. Bitte lesen Sie diese Anleitung sorgfältig durch, um die Leistungsfähigkeit dieses Gerätes optimal nutzen zu können.

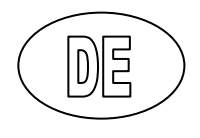

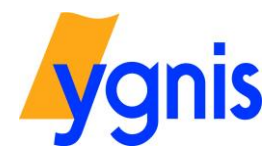

### Inhaltsverzeichnis

| 01     | Sicherheitshinweise                                      |
|--------|----------------------------------------------------------|
| 02     | Technische Daten                                         |
| 03     | Montage3                                                 |
| 04     | Elektrischer Anschluss4                                  |
| 05     | Bedieneinheit5                                           |
| 06     | Beschreibung Betriebsarten6                              |
| 07     | Menüstruktur7                                            |
| 08     | Einstellen von Datum und Uhrzeit9                        |
| 09     | Sprachwahl 10                                            |
| 10     | Einstellen Zeitprogramme Heizkreise / Warmwasser 11      |
| 11     | Einstellen der Zonenkreis Sollwerte (Alle Zonenkreise)13 |
| 12     | Schornsteinfeger / Messfunktion14                        |
| 13     | Einstellen der Betriebswahl15                            |
| 14     | Fehlerspeicher                                           |
| Notize | n 17                                                     |

Mass- und Konstruktionsänderungen vorbehalten! Bedienungsanleitung ECR350 /e/ Januar 2018 ©Ygnis AG, CH-6017 Ruswil

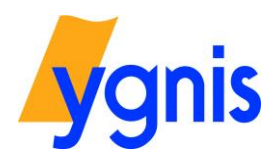

#### 01 Sicherheitshinweise

Das durch Sie erworbene Produkt entspricht dem zum Produktionszeitpunkt gültigen technischen Vorschriften.

Das Produkt darf nur in einwandfreiem Zustand verwendet werden. Falls Sie eine Veränderung Feststellen, benachrichtigen Sie bitte Ihren Servicetechniker. Bei Fehlfunktionen schalten Sie Das Regelgerät aus (Netzsicherung) und benachrichtigen Ihren Servicetechniker.

Die Montage des Regelgerätes darf nur durch autorisiertes Personal erfolgen.

Jeder Umbau und jede Änderung am Gerät ist verboten. Arbeiten am Gerät (Reparaturen, Veränderungen) Dürfen nur durch den Hersteller oder durch von ihm benannte Stellen ausgeführt werden.

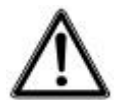

Das Berühren der Steckerleisten, daran befestigter Drähte oder nicht angeschlossener Drähte durch Personen oder mittels elektrisch leitender Materialien ist verboten, da die Steckerleisten unter Spannung stehen können.

Vor jeglichen Arbeiten an Steckerleisten oder elektrischen Verbindungen (Drähten) sind alle Netzsicherungen auszuschalten. Das Heizungssystem besteht aus dem Regler und der am Regler angeschlossenen Komponenten (Pumpen, Ventile, Fühler, ect.).

#### 02 Technische Daten

Netzspannung Leistungsaufnahme Schaltleistung. Schutzart Umgebungstemperatur Anschliessbare Sensoren max. 230V/50Hz/10A max. 20 VA Max. 6 A (gesamt) IP30 (Wandmontage) 0°C bis +50°C NTC, PTC, PT1000 Schaltleistung gesamt: max. 6 A Belastung pro Ausgang max. 4 A

#### 03 Montage

Die Montage darf ausschliesslich in trockenen Innenräumen erfolgen. Es ist zu beachten, dass das Gerät für eine einwandfrei Funktion am ausgewählten Montagestandort keinen starken elektromagnetischen Feldern ausgesetzt sein darf.

Bei einer Wandmontage im entsprechenden Gehäuse, ist der Abstand so zu wählen, dass das Gehäuse problemlos geöffnet werden kann und das seitliche Typenschild lesbar bleibt.

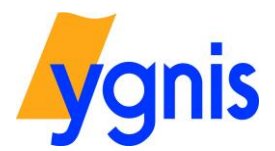

#### 04 Elektrischer Anschluss

Die gesamte elektrische Installation darf nur von einem konzessionierten und autorisierten Fachmann ausgeführt werden. Sämtliche Installationen, das Installationsmaterial wie auch die Anschlüsse und Erdungen müssen der EN 60335 (EN50165) und den örtlichen Vorschriften entsprechen.

Jeder Umbau / Veränderung am Regelgerät ist verboten.

Die einschlägigen Regeln der Technik sowie die länderspezifischen Vorschriften und gültigen Normen sind zu beachten.

Das Elektroschema ist dem Regelgerät beigelegt.

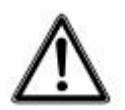

Elektrische Anschlüsse, insbesondere der Anschluss an das Stromnetz, sollten erst nach Abschluss aller anderen Montage- und Installationsarbeiten erfolgen. Bauseitige Installationen (Kabelkanäle ect.) sollen nicht am Gehäuse des Regelgerätes befestigt werden.

Der Potentialausgleich der Anlage muss der IEC 60364 und den örtlichen Vorschriften entsprechen.

Es muss eine Vorrichtung installiert sein, die es ermöglicht, das Regelgerät allpolig vom Stromnetz zu trennen.

Dies kann durch eine mit Stecker ausgestattete Netzanschlussleitung oder ein in der Netzzuleitung installierter und allpolig öffnender Anlagehauptschalter gewährleistet werden.

#### Netzleitungen

Die Netzleitung muss entsprechend dem installierten Überstromschutz dimensioniert sein, jedoch nicht Kleiner als 1,5 mm2.

Der minimale Querschnitt aller übrigen stromführenden Leitungen, welche am Regelgerät angeschlossen Sind, beträgt 1,0 mm2.

#### Kleinspannungsleitungen

Dimensionierung der Fühlerleitungen:

| Leitungslänge bis | 25m  | Kabelquerschnitt 0,25 mm2 |
|-------------------|------|---------------------------|
| Leitungslänge bis | 50m  | Kabelquerschnitt 0,5 mm2  |
| Leitungslänge bis | 100m | Kabelquerschnitt 1,0 mm2  |

Die Fühlerleitungen sind getrennt von Netzleitungen zu verlegen. Abzweig- und Steckdosen sind zu Vermeiden. Die maximale Leitungslänge der passiven Fühler beträgt 100m, Kabel 2x1 mm2 Litze nicht Abgeschirmt.

#### Fühler zu Kesselregler

Aussentemperaturfühler NTC(NTC, 10kΩ; bei 25°C)Montage in ⅔ Fassadenhöhe, keine Sonne/ Fenster. Vorzugsweise Nord- Nordwestseite<br/>Länge: --Schutzart: IP40Messbereich: -30°C....40°C

Kabeltemperaturfühler NTC (Brauchwasser)(NTC, 10kΩ; bei 25°C)Montage in Tauchhülse im Wassererwärmer, minimale Montagetiefe 51mmLänge: 1,6mSchutzart: IP54Messbereich: -30°C....105°C

Anlegetemperaturfühler NTC (VL/RL)(NTC, 10kΩ; bei 25°C)Montage mit Spannband auf blankem Rohr, ohne WärmeleitpasteLänge: --Schutzart: IP40Messbereich: -30°C....120°C

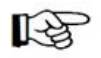

Zur Erleichterung der Leitungsanschlussarbeiten und übersichtlicheren Leitungsführung sollte direkt unterhalb des Reglers ein Kabelkanal montiert werden.

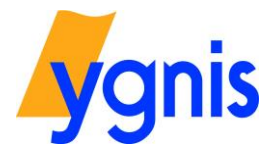

#### 05 Bedieneinheit

Die Bedieneinheit ist auf dem Gehäuse aufgebaut und wird zur Steuerung des Regelgerätes benötigt.

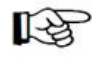

Durch Betätigen einer beliebigen Taste wird die Beleuchtung eingeschaltet. Wenn während mehreren Minuten keine Taste betätigt wurde, wird auf die Grundeinstellung (Anlageschema) umgeschaltet und die Beleuchtung wird ausgeschaltet.

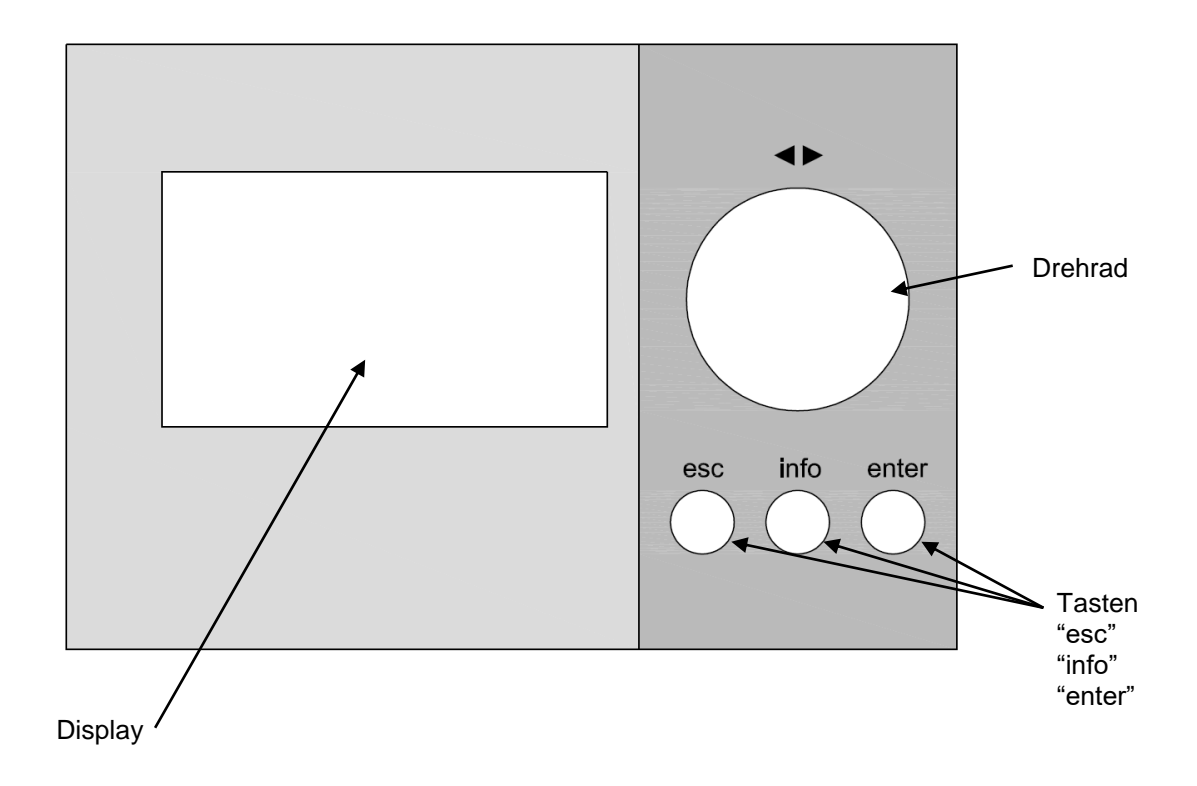

Im Menü wird der gewünschte Menüpunkt mittels drehen am Drehrad angewählt und anschliessend mit der Taste  $\overset{enter}{\bigcirc}$  bestätigt.

Falls eine Falscheingabe resp. versehentlich ein falsches Menü aufgerufen wurde, kann mit der Taste  $\stackrel{
m esc}{\bigcirc}$  ein Menü retour gegangen werden.

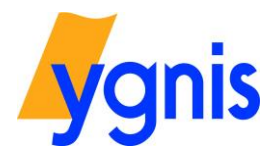

06 Beschreibung Betriebsarten

#### Standby

Heizung und Warmwasser AUS, (Frostschutz wirksam). Solarkreis regelt weiter (falls verwendet).

#### Sommerbetrieb

Heizung AUS, (Frostschutz aktiv). Die Warmwasserladung ist nach Schaltuhrprogramm freigegeben.

#### Automatischer Heizbetrieb ("normal"/"Frostschutz")

nach eingestelltem Schaltuhrprogramm. Bei

Frostschutz wird der Heizbetrieb unterbrochen (Totalabschaltung: Heizbetrieb aus in Nacht). Die Warmwasserladung ist nach Schaltuhrprogramm freigegeben. Bei tiefen Aussentemperaturen Stellung "" wählen.

#### Automatischer Heizbetrieb ("normal"/"reduziert")

nach eingestelltem Schaltuhrprogramm (Stützbetrieb während Absenkung). Die Warmwasserladung ist nach Schaltuhrprogramm freigegeben.

#### Heizbetrieb mit Raumsollwert dauernd "normal".

Die Schaltuhr "Heizkreis" ist nicht wirksam. Die Warmwasserladung ist nach Schaltuhrprogramm freigegeben.

#### Heizbetrieb mit Raumsollwert dauernd "reduziert".

Die Schaltuhr "Heizkreis" ist nicht wirksam. Die Warmwasserladung ist nach Schaltuhrprogramm freigegeben

#### Betrieb "Party"

ist eine zeitbegrenzte Raumsollwertübersteuerung auf *Normal* in Stunden Die Funktion wird gestartet, indem die gewünschte Dauer eingestellt wird. Während der eingestellten Zeit ist dann unabhängig der Schaltuhr der Raumsollwert "Normal" gültig.

#### Betrieb "Eco"

ist eine zeitbegrenzte Raumsollwertübersteuerung auf *Reduziert* bzw. *Frostschutz* je nach Betriebsartenschalterstellung in Stunden

Die Funktion wird gestartet, indem die gewünschte Dauer eingestellt wird. Während der eingestellten Zeit ist dann unabhängig der Schaltuhr der Raumsollwert "Reduziert" gültig.

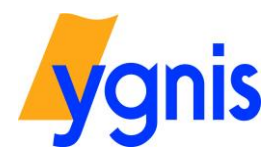

## BEDIENUNGSANLEITUNG

#### 07 Menüstruktur

| Ygnis ag Ap  | plikation 11 |
|--------------|--------------|
| Di 09.01.20  | )18 16:00    |
| << info      | enter >>     |
| Benutzermenü | Hauptmenü    |

Beim Antreffen des Regelgerätes ist auf dem Display die Grundanzeige / Menüauswahl sichtbar.

| YGNIS AG Applikation 11<br>Di 09.01.2018 16:00 |           |
|------------------------------------------------|-----------|
| << info                                        | enter >>  |
| Benutzermenü                                   | Hauptmenü |

| Info 1 Zo'kr 1 Heiz | kreis 1 |
|---------------------|---------|
| Aussentemperatur    | 2.6℃    |
| Vorlaufsollwert     | 39.7℃   |
| Vorlauftemperatur   | 40.0°C  |
| Raumsollwertstyp    | Normal  |
| Raumsollw normal    | 21.0°C  |
| *Raumsollw reduz    | 17.0℃   |

| Info 2 WW-Kr 1  |           |
|-----------------|-----------|
| WW-Sollwert     | 48°C      |
| WW-Temperatur   | 48.9℃     |
| WW-Temperatur 2 | 45.5°C    |
| WW-Sollwertstyp | Reduziert |
| Soll normal WW  | 55%       |
| ★Soll reduz WW  | 48%       |

| Info 3 Ke'Kr         |          |
|----------------------|----------|
| Kesselsollwert       | 70°C     |
| Kesseltemperatur     | 75℃      |
| Rücklauftemp         | - 53.1°C |
| Kesselleistung       | 0%       |
| Kesselleist Freigabe | 100%     |
| +E'erz               | AUS      |

In der Menüauswahl wird durch Drücken der Taste das Hauptmenü geöffnet oder mit der Taste durch die einzelnen Infoseiten geschaltet.

Die Einstellung des Kesselreglers erfolgt über das Hauptmenü. Die Kontrolle der Temperaturen und die Anzeige der Betriebswerte erfolgt über das Benutzermenü.

### Infoseite 1

Anzeige der Aussentemperatur und der aktuellen Raum und Vorlaufsollwerte. Aenderung der Zonen- Betriebsart Auswahl der verfügbaren Zonenkreise möglich

Weiter mit der Taste  $_{\bigcirc}^{\rm info}$ 

Infoseite 2 Anzeige der aktuellen Temperaturen der Warmwassererwärmer.

Weiter mit der Taste  $_{\bigcirc}^{\rm info}$ 

Infoseite 3 Anzeige der aktuellen Temperaturen der Heizkessel Sowie die Aufliestung der Energiedaten der Wärmeerzeuger.

Weiter mit der Taste

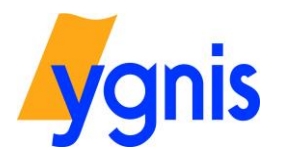

| Info 4 Zo'k                       | r 1 Heizkreis 1 |
|-----------------------------------|-----------------|
| Fixpunkt                          |                 |
|                                   | 20%             |
| Aussentemp in                     | n Auslegepunkt  |
|                                   | -10°C           |
| <ul> <li>Vorlauftemp i</li> </ul> | m Auslegepunkt  |
| +                                 | 50°C            |

| Info 5 Schaltuhr Zo1 | Di    |
|----------------------|-------|
| Blockbeginn 1        | 06:00 |
| +Blockende 1         | 22:00 |
| 5                    |       |
| -<br>L               |       |
|                      |       |

| Info 7 Ke'Kr  |    |
|---------------|----|
| Betr'stu St1  | Oh |
| Einschalt St1 | 0  |
|               |    |
|               |    |
|               |    |
|               |    |

|             | Info 8                        |
|-------------|-------------------------------|
| F1          | Ausgänge inaktiv konfig       |
| F1          | 18.01.2018 15:57              |
| F2          | Aussenfühler defekt           |
| F2          | 18.01.2018 15:57              |
| F3          | Aussenfühler defekt           |
| <b>+</b> F3 | 18.01.2018 15 <sup>,</sup> 55 |

Infoseite 4 Anzeige der Heizkurve

Mit der Taste  $\stackrel{\text{info}}{\bigcirc}$  gelangt man wieder zurück zur Grundanzeige

Infoseite 5 Anzeige der Zonenkreis Schaltuhr.

Weiter mit der Taste  $_{\bigcirc}^{\rm info}$ 

Infoseite 6 Anzeige der Warmwasserladung Schaltuhr.

Weiter mit der Taste  $_{\bigcirc}^{\text{info}}$ 

Infoseite 7 Anzeige der Kesselbetriebsstunden und Einschaltungen des Kessel`s

Weiter mit der Taste  $\bigcirc^{info}$ 

Infoseite 8 Anzeige des Fehlerspeicher

Mit der Taste <sup>info</sup>gelangt man wieder zurück zur Grundanzeige

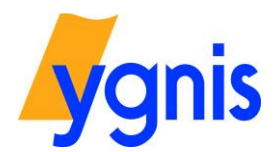

#### Einstellen von Datum und Uhrzeit

| YGNIS AG Applikation 11<br>Di 09.01.2018 16:00 |  |
|------------------------------------------------|--|
| enter >><br>Hauptmenü                          |  |
|                                                |  |

| YGNIS AG Applikation 11<br>Di 09.01.2018 16:00 |           |
|------------------------------------------------|-----------|
| << info                                        | enter >>  |
| Benutzermenü                                   | Hauptmenü |

Beim Antreffen des Regelgerätes ist auf dem Display die Grundanzeige / Menüauswahl sichtbar.

Durch Drücken der Taste <sup>info</sup> gelangt man in die Menüauswahl zur Bearbeitung oder Anzeige gewünschter Parameter.

In der Menüauswahl wird durch Drücken der Taste <sup>enter</sup> das Hauptmenü geöffnet.

Anwahl des Menüpunktes "Regler" mittels Drehrad und bestätigen mit  $\overset{\text{enter}}{\bigcirc}$ 

Hauptmenü Zonenkreis... Warmwasserkreis... Kesselkreis... Freie Schaltuhr... Zustände... **\* Regler...** 

| Regler             |   |
|--------------------|---|
| <u>Regler Info</u> | _ |
| Zeit, Datum        |   |
|                    |   |
|                    |   |
|                    |   |
|                    |   |

Zeit, Datum Zeit 16:08 Datum 09:01 Jahr 2018 Uhrzeit Quelle Interne Uhr des Reglers + Umschaltung auf Sommerzeit

| Zeit    |  |
|---------|--|
|         |  |
| 14:21   |  |
| [hh:mm] |  |
|         |  |

und bestätigen mit <sup>enter</sup>

Anwahl des Menüpunktes "Zeit, Datum" mittels Drehrad

In diesem Menüpunkt können nun Zeit, Datum oder das Jahr verstellt werden. Anwahl des Menüpunktes "Zeit" und bestätigen mit  $^{\text{enter}}_{\bigcirc}$ 

Mithilfe des Drehrades die gewünschte Zeit einstellen und mit <sup>enter</sup> bestätigen.

Die Anzeige wechselt automatisch zurück ins Menü "Zeit, Datum"

Diesen Vorgang für das Datum oder das Jahr wiederholen.

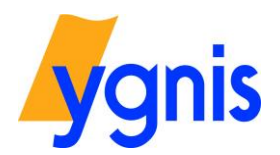

09 Sprachwahl

| YGNIS AG Ap  | likation 11 |
|--------------|-------------|
| Di 09.01.20  | 18 16:00    |
| << info      | enter >>    |
| Benutzermenü | Hauptmenü   |

| YGNIS AG Applikation 11<br>Di 09.01.2018 16:00 |           |
|------------------------------------------------|-----------|
| << info                                        | enter >>  |
| Benutzermenü                                   | Hauptmenü |

Beim Antreffen des Regelgerätes ist auf dem Display meist die Anzeige mit dem Anlageschema sichtbar.

Durch Drücken der Taste <sup>info</sup> gelangt man in die Menüauswahl zur Bearbeitung oder Anzeige gewünschter Parameter.

In der Menüauswahl wird durch gleichzeitiges Drücken der Tasten <sup>enter</sup> und <sup>esc</sup> das Konfigurationsmenü für das Zugriffsrecht und die Sprachwahl geöffnet.

Im Konfigurationsmenü wird der Menüpunkt *"Sprache"* angewählt und mit

| Deutsch  |
|----------|
| Benutzer |
|          |
|          |
|          |
|          |
|          |
|          |

Konfigurationsmenü

Sprache Deutsch English Français

| Menu configuration |             |  |
|--------------------|-------------|--|
| Langue             | Français    |  |
| Droit d'accès      | Utilisateur |  |
|                    |             |  |
|                    |             |  |
|                    |             |  |
|                    |             |  |

Im Menü Sprache wird mit dem Drehrad die gewünschte Sprache ausgewählt und mit  $\overset{enter}{\bigcirc}$  bestätigt.

Folgende Sprachen können gewählt werden:

- Deutsch
- Englisch
- Französisch

Nach der Bestätigung der gewünschten Sprache findet man sich automatisch im Konfigurationsmenü wieder. Das Regelgerät arbeitet nun in der gewählten Sprache und das Konfigurationsmenü kann mit  $\stackrel{esc}{\bigcirc}$ verlassen werden.

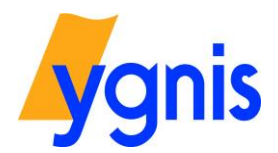

#### Einstellen Zeitprogramme Heizkreise / Warmwasser

| YGNIS AG Applikation 11<br>Di 09.01.2018 16:00 |           |
|------------------------------------------------|-----------|
| << info                                        | enter >>  |
| Benutzermenü                                   | Hauptmenü |

| YGNIS AG Applikation 11<br>Di 09.01.2018 16:00 |           |
|------------------------------------------------|-----------|
| << info                                        | enter >>  |
| Benutzermenü                                   | Hauptmenü |

Beim Antreffen des Regelgerätes ist auf dem Display die Grundanzeige / Menüauswahl sichtbar.

Durch Drücken der Taste <sup>enter</sup> gelangt man in die Menüauswahl zur Bearbeitung oder Anzeige gewünschter Parameter.

In der Menüauswahl wird durch mehrmaliges Drücken der Taste  $\stackrel{info}{\bigcirc}$  durch die verschiedenen Infoseiten geschaltet.

| Info 5 Schaltuhr Zo1 | Do    |
|----------------------|-------|
| Blockbeginn 1        | 06:00 |
| +Blockende 1         | 22:00 |
|                      |       |
| 5                    |       |
| 5<br>4               |       |
| 5<br>                |       |

| Info 5 Schaltuhr Zo1 | Do    |
|----------------------|-------|
| Blockbeginn 1        | 06:00 |
| Blockende 1          | 22:00 |
|                      |       |

| Info    | 5 Schaltuhr | Zo1 Mo- | Fr  |
|---------|-------------|---------|-----|
| Blockbe | eginn 1     | - 06    | :00 |
| Blocker | nde 1       | 22      | :00 |
| 5       |             |         | 1   |
| ~<br>ц  |             |         |     |
| b       |             |         |     |
| W       |             |         |     |

| Info 5    | Schaltuhr | Zo1 Mo-Fr |
|-----------|-----------|-----------|
| Blockbeg  | inn 1     | 06:00     |
| +Blockend | e1        | 22:00     |
| 5 -       |           |           |
| i. I      |           |           |
| 1.55      |           |           |
| 5         |           |           |

Auf der Infoseite 5 sind die Parameter der Freien Schaltuhr ersichtlich abrufbar.

Alternativ kann die Freie Schaltuhr auch über das Hauptmenü aufgerufen werden: Hauptmenü -> Freie Schaltuhren -> Frei Schaltuhr

Anwahl des Wochentages mit <sup>enter</sup> und wählen der gewünschten Zeitperiode mittels Drehrad, für welche die Betriebszeiten eingestellt werden möchten. Es können folgende Zeitabschnitte gewählt werden: Mo, Di, Mi, Do, Fr, Sa, So Mo − So

- Mo Fr
- Sa So

Nach einstellen der gewünschten Zeitperiode wird mit  ${}^{\rm enter}_{\ \bigcirc}$  bestätigt.

Bei "Blockbeginn 1" kann nach drücken der Taste  $\bigcirc$  die Startzeit des ersten Blocks mit dem Drehrad gewählt und mit  $\bigcirc$  bestätigt werden.

[Die Zeiteinstellung erfolgt in 15min Schritten]

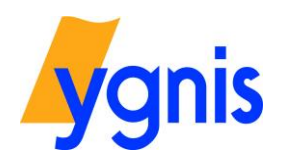

| Info 5    | Schaltuhr | Zo1 Mo-Fr  |
|-----------|-----------|------------|
| Blockbegi | nn 1      | 06:00      |
| +Blockend | e 1       | 22:00      |
| 5 -       |           |            |
| <u> </u>  |           |            |
| ╠┍┯┯┯┥╸   |           |            |
| IO 6      | 42        | - 49 - 241 |

Bei *"Blockende 1"* kann nach drücken der Taste  $\bigcirc^{\text{enter}}$  die Endzeit des ersten Blocks mit dem Drehrad gewählt und mit  $\bigcirc^{\text{enter}}$  bestätigt werden.

| Info 5 Schaltuhr Zo1 | . Mo-Fr |
|----------------------|---------|
| +Blockende 1         | 22:00   |
| +Blockbeginn 2       | :       |
| uo                   |         |
| μ                    |         |
| ° <del>,</del>       | ┉╞╗     |
| 0 6 12 1:            | 8 24    |

Wenn gewünscht kann unter *"Blockbeginn 2"* die Startzeit eines weiteren Blockes definiert werden. Das Vorgehen ist identisch wie bei der Einstellung Des ersten Zeitblockes. Die Einstellmöglichkeit für die Endzeit erscheint Automatisch, sobald eine Startzeit definiert wurde.

Im gesamten können 3 Zeitblocks eingestellt werden.

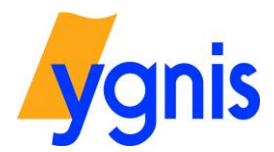

¢

В

#### Einstellen der Zonenkreis Sollwerte (Alle Zonenkreise)

| YGNIS AG Ap | plikation 11 |
|-------------|--------------|
| Di 09.01.20 | )18 16:00    |
| < info      | enter >>     |
| enutzermenü | Hauptmenü    |

Beim Antreffen des Regelgerätes ist auf dem Display die Grundanzeige / Menüauswahl sichtbar.

Durch Drücken der Taste <sup>enter</sup> gelangt man in die Menüauswahl zur Bearbeitung oder Anzeige gewünschter Parameter.

YGNIS AG Applikation 11 Di 09.01.2018 16:00 << info enter >> Benutzermenü Hauptmenü

In der Menüauswahl wird durch einmaliges Drücken der Taste O zur Infoseite1 geschaltet.

| Info 1 Zo'kr 1 Grup | pe Süd 🛛 🛔 |
|---------------------|------------|
| Aussentemperatur    | 12.2℃      |
| Vorlauftemperatur   | 41.4℃      |
| Vorlaufsollwert     | 41°C       |
| Zo-Bet'art Normal/  | Keduziert  |
| Kaumsoliw normal    | 20.6%      |
| ▼Kaumsoliw reduz    | 17.0%      |

| Info 1 Zo'kr 2 Grupp       | e Nord          |
|----------------------------|-----------------|
| Aussentemperatur           | 12.2%           |
| Vorlauftemperatur          | 66.8°C          |
| Vorlaufsollwert            | - 41°C          |
| <u>Zo-Bet'art Normal/R</u> | <u>eduziert</u> |
| Raumsollw normal           | 21.0°C          |
| *Raumsollw reduz           | 17.0°C          |

| Raumsollw normal                 |  |
|----------------------------------|--|
| <u>21.0°C</u><br>[10.0°C 30.0°C] |  |

Anwahl der gewünschten Zone mit

Auswahl mit dem Drehrad und bestätigen mit

Anwahl des Menüpunktes "*Raumsollw normal"* mit dem Drehrad und bestätigen mit

Anwahl der gewünschten Temperatur mit dem Drehrad und bestätigen mit  $\overset{enter}{\bigcirc}$ 

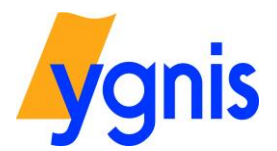

### 12 Kaminfeger / Messfunktion

| YGNIS AG Applikation 11<br>Di 09.01.2018 16:00 |           |
|------------------------------------------------|-----------|
| << info                                        | enter >>  |
| Benutzermenü                                   | Hauptmenü |

Beim Antreffen des Regelgerätes ist auf dem Display die Grundanzeige / Menüauswahl sichtbar.

Durch Drücken der Taste <sup>enter</sup> gelangt man in die Menüauswahl zur Bearbeitung oder Anzeige gewünschter Parameter.

| Info 3 Ke'Kr          |        |
|-----------------------|--------|
| Kesselsollwert        | 71.0℃  |
| Kesseltemperatur      | 75℃    |
| Rücklauftemp          | 53.1°C |
| <u>Kesselleistung</u> | 0%     |
| Kesselleist Freigabe  | 100%   |
| +E'erz                | AUS    |

| In der Menüauswahl wird durch mehrmaliges Drücken    |
|------------------------------------------------------|
| der Taste <sup>info</sup> zur Infoseite3 geschaltet. |
|                                                      |

| Info 3 Ke'Kr         |       |
|----------------------|-------|
| +Kesseltemperatur    | 75℃   |
| Rücklauftemp         | 53.1℃ |
| Kesselleistung       | 0%    |
| Kesselleist Freigabe | 100%  |
| E'erz                | AUS   |
| Ke-Bet'art           | Auto  |
|                      |       |

Anwahl des Menüpunktes "Ke-Bet'art" Kesselbetriebsart

Auswahl mit dem Drehrad und bestätigen mit  $\overset{\text{enter}}{\bigcirc}$ 

| Ke-Bet'art     |
|----------------|
| + Manuell 1    |
| AUS            |
| Auto           |
| <u>Standby</u> |
| Kaminfeger 1   |
| Kaminfeger 2   |

| Ke-Bet'art   |  |
|--------------|--|
| + Manuell 1  |  |
| AUS          |  |
| Auto         |  |
| Standby      |  |
| Kaminfeger 1 |  |
| Kaminfeger 2 |  |

Anwahl des Menüpunktes *"Kaminfeger 1"* mit dem Drehrad und bestätic <sup>enter</sup> Bei der Betriebsart Kaminfeger 1, läuft der Kessel auf der Grundlast.

Anwahl des Menüpunktes *"Kaminfeger 2"* mit dem Drehrad und bestätic<sup>enter</sup> Bei der Betriebsart Kaminfeger 2, läuft der Kessel auf der Volllast.

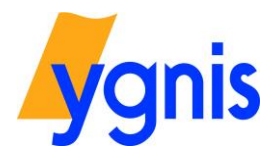

¢

B

#### Einstellen der Betriebswahl

| YGNIS AG Applikation 11<br>Di 09.01.2018 16:00 |           |
|------------------------------------------------|-----------|
| < info                                         | enter >>  |
| enutzermenü                                    | Hauptmenü |

Beim Antreffen des Regelgerätes ist auf dem Display die Grundanzeige / Menüauswahl sichtbar.

Durch Drücken der Taste <sup>enter</sup> gelangt man in die Menüauswahl zur Bearbeitung oder Anzeige gewünschter Parameter.

YGNIS AG Applikation 11 Di 09.01.2018 16:00 << info enter >> Benutzermenü Hauptmenü

In der Menüauswahl wird durch einmaliges Drücken der Taste <sup>info</sup> zur Infoseite1 geschaltet.

| Info 1 Zo'kr 1 Grupp | e Süd 🛛 🛔  |
|----------------------|------------|
| Aussentemperatur     | 12.2°C     |
| Vorlauftemperatur    | 41.4 %     |
| Vorlaufsollwert      | 41°C       |
| Zo-Bet art Normal/k  | (eduziert  |
| , Kaumsoliw normal   | 20.690     |
| *Kaumsollw reduz     | - 17.090 j |

| Info 1 Zo'kr 2 Grupp   | e Nord      |
|------------------------|-------------|
| Aussentemperatur       | 12.2%       |
| Vorlauftemperatur      | - 66.7°C    |
| <u>Vorlaufsollwert</u> | <u>41°C</u> |
| Zo-Bet'art Normal/R    | eduziert)   |
| Raumsollw normal       | _ 21.0℃     |
| *Raumsollw reduz       | _17.0℃      |

| Zo-Bet'art                         |
|------------------------------------|
| Manuell                            |
| Standby                            |
| Nur Warmwasser                     |
| <u>Normal/Frost</u>                |
| Normal/Reduziert                   |
| <ul> <li>Dauernd normal</li> </ul> |

Anwahl der gewünschten Zone mit

Auswahl mit dem Drehrad und bestätigen mit

Anwahl des Menüpunktes *"Zo-Bet 'art"* mit dem Drehrad und bestätigen mit

Anwahl der gewünschten Betriebsart mit dem Drehrad und bestätigen mit  $\bigcirc^{\text{enter}}$ 

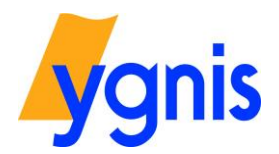

#### 14 Fehlerspeicher

| YGNIS AG Applikation 11<br>Di 09.01.2018 16:00 |  |
|------------------------------------------------|--|
|                                                |  |

<< info Benutzermenü enter >> Hauptmenü In der Menüauswahl wird durch Drücken der Taste O

| Hauptmenü              |  |
|------------------------|--|
| Zonenkreis             |  |
| Warmwasserkreis        |  |
| Kesselkreis…           |  |
| <u>Freie Schaltuhr</u> |  |
| Zustände               |  |
| +Regler                |  |
|                        |  |

Anwahl des Menüpunktes "Zustände" und bestätigen mit ${}^{\rm enter}_{\bigcirc}$ 

| Zustände           |  |
|--------------------|--|
| Zonenkreis         |  |
| Warmwasserkreis    |  |
| <u>Kesselkreis</u> |  |
| Fehlerspeicher     |  |
| Eingänge E         |  |
| +Eingänge D        |  |

Anwahl des Menüpunktes "Fehlerspeicher" und bestätigen mit  $\stackrel{\text{enter}}{\bigcirc}$ 

| Fehlerspeicher |                     |
|----------------|---------------------|
| <b>F1</b>      | Aussenfühler defekt |
| F1             | 11.01.2018 15:46    |
| F2             | Fühler WW defekt    |
| F2             | 11.01.2018 15:46    |
| F3             | Fühler 2 WW defekt  |
| +F3            | 11.01.2018 15:46    |

In diesem Menüpunkt werden, falls vorhanden, alle im Betrieb aufgetretenen Fehler angezeigt Nach Anwählen einer Fehlermeldung mit dem Drehrad kann mit der Taste <sup>enter</sup> Details zur Meldung eingesehen werden.

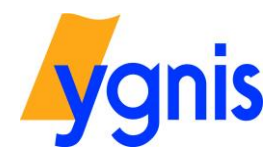

### Notizen

|   | _ |
|---|---|
|   |   |
|   |   |
|   |   |
|   |   |
|   |   |
|   |   |
|   |   |
| · |   |
|   |   |
|   |   |
|   |   |
|   |   |
|   |   |
|   |   |
|   |   |
|   |   |
|   |   |
|   |   |
|   |   |
|   |   |
|   |   |
|   |   |
|   |   |
|   |   |
|   |   |
|   |   |
|   |   |
|   |   |
|   |   |
|   |   |
|   |   |
|   |   |
|   |   |
|   |   |
|   |   |
|   |   |
|   |   |
|   |   |
|   |   |
|   |   |
|   |   |
|   |   |